## Verfahrensanleitung zum Ausdrucken einer Einzeltierverfolgung mit BVD-Status

Um ein Tier mit Nachweis des BVD-Status "unverdächtig" abzugeben, kann eine Einzeltierverfolgung mit Angabe der Gesundheitsdaten aus der HIT-Datenbank ausgedruckt werden.

1. Nach Anmeldung an die HIT-Datenbank wählen Sie "Einzeltierverfolgung"

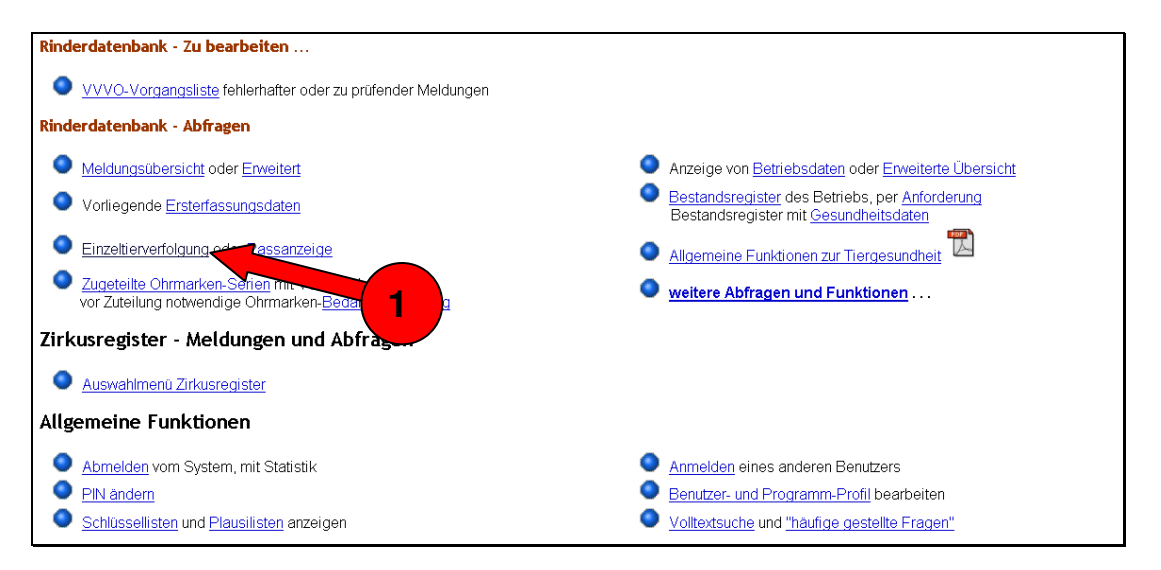

- 2. In der Maske "Einzeltierverfolgung" geben Sie die Ohrmarkennummer des Tieres ein.
- In dem Auswahlfeld (dropdown-menue) hinter der Schaltfläche "Download" wählen Sie "PDF-Format für Ausdruck" indem Sie den kleinen Pfeil hinter dem Auswahlfeld drücken und mit der Maus den entsprechenden Eintrag auswählen
- 4. Drücken Sie auf die Schaltfläche "Download"

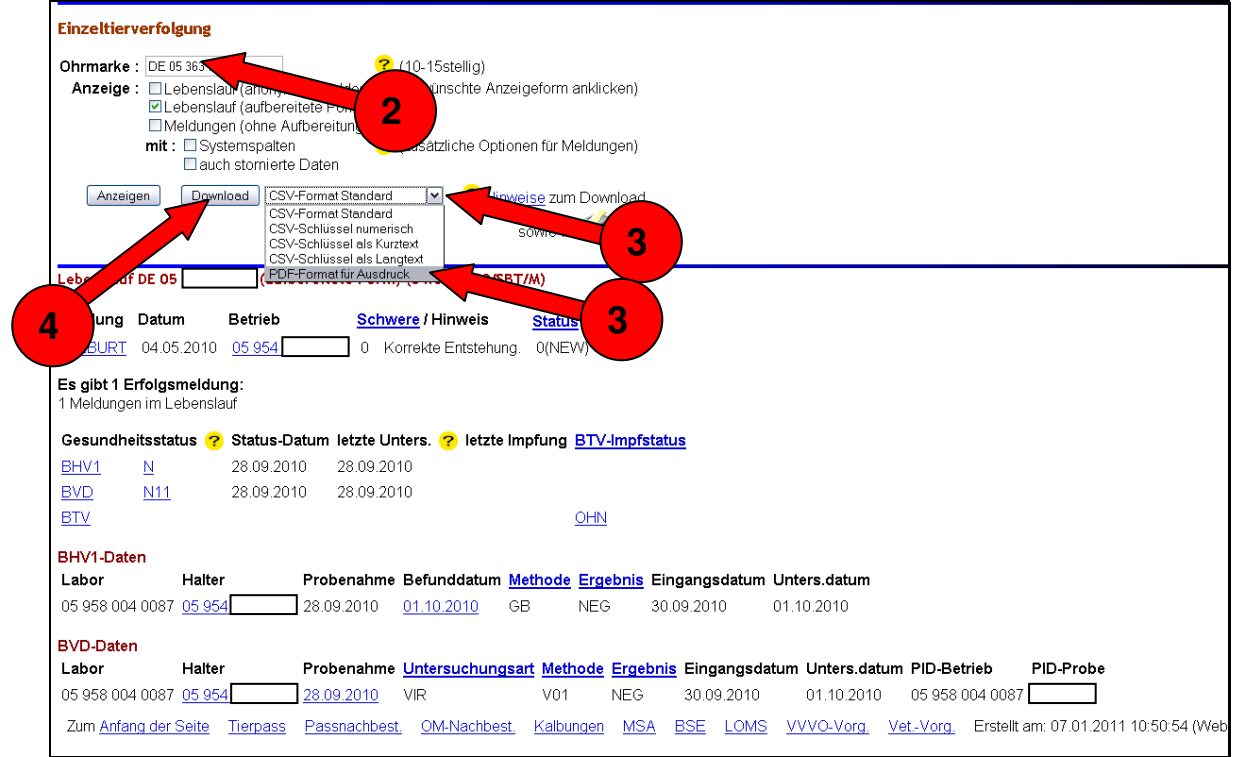

Ennepe-Ruhr Kreis - Hauptstrasse 92 - 58332 Schwelm - Veterinär- und Lebensmittelüberwachungsamt

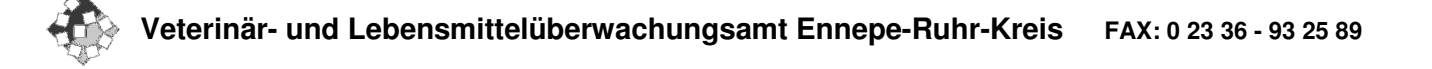

5. Je nach Einstellung in Ihrem Browser (Anzeigeprogramm für Internetseiten wie z.B. Firefox<sup>®</sup>) öffnet sich die Einzeltierinformation in dem PDF Format im Browser direkt oder in einer externen Anwendung (z.B. Acrobat Reader<sup>®</sup>).

| HI-Tier - Menü-Seite 💿 🗋 einztier.pdf (application/pdf-Obj 🔯 |                                                                                                    |             |                        |              |                        |       |         |          |            |       |         |          |
|--------------------------------------------------------------|----------------------------------------------------------------------------------------------------|-------------|------------------------|--------------|------------------------|-------|---------|----------|------------|-------|---------|----------|
| 🖶 🏴 🕼 - 🌾 2 / 2 🔊 🔊 133% - 🔚 🔮 Suchen -                      |                                                                                                    |             |                        |              |                        |       |         |          |            |       |         |          |
| <b>B</b><br>74                                               | Image: Second state of the second state of the second s |             |                        |              |                        |       |         |          |            |       |         |          |
|                                                              | Tiergesundheitsstatus Ohrmarke DE 05 2010/SBT/M)                                                                                                    |             |                        |              |                        |       |         |          |            |       |         |          |
|                                                              | Gesundheitsstatus Status-D   BHV1 N * 28.09.20   BVD N11 * 28.09.20   BTV X X                                                                                                    |             | Status-Datum           |              | Intersuchung Impfu     |       | ofung   | BTV-li   | mpfstatus  |       |         |          |
|                                                              |                                                                                                    |             | 28.09.201<br>28.09.201 | 0 28<br>0 28 | 8.09.2010<br>8.09.2010 |       |         | OHN *    |            |       |         |          |
|                                                              | *N - negativ, ohne Impfung<br>N11 - BVDV unverdächtiges Rind (virologisch negativ)<br>OHN - keine Impfung                                                                                                    |             |                        |              |                        |       |         |          |            |       |         |          |
|                                                              | Untersuchungsergebnisse                                                                                                    |             |                        |              |                        |       |         |          |            |       |         |          |
|                                                              | BHV1                                                                                                    |             |                        |              | BVD                    |       |         |          | BTV        |       |         |          |
|                                                              | Probenahme                                                                                                    | Befunddatun | Methode                | Ergebnis     | Probenahme             | U.Art | Methode | Ergebnis | Probenahme | U.Art | Methode | Ergebnis |
|                                                              | 28.09.2010                                                                                                    | 01.10.2010  | GB                     | NEG          | 28.09.2010             | VIR   | V01     | NEG      |            |       |         |          |
| <b>1</b>                                                     |                                                                                                    |             |                        |              |                        |       |         |          |            |       |         |          |

6. Drucken Sie über dieses Programm die Einzeltierverfolgung (mindestens zweisietig!) aus und geben es dem Tierhändler als Begleitpapier über den Nachweis der BVD-Unverdächtigkeit zu dem Tier mit.